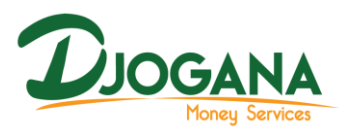

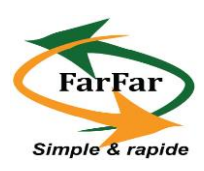

# UTILISATION DE L'APPLICATION

ANDROID FarFar

L'application Android FarFar permet au client ayant un ou plusieurs comptes virtuels dans le système de consulter les mouvements sur son compte et d'effectuer des opérations et transactions, tels que les dépôts d'espèces, les retraits, les virements et le transfert d'argent.

## I- Comment se connecter à l'application Mobile FarFar?

Pour des raisons de sécurité le client utilisant la plateforme FarFar doit obligatoirement s'authentifier avec un login et un mot de passe avant toute action sur la plateforme.

Comme prérequis, le client doit avoir reçu auparavant ses paramètres de connexion (Login et Mot de passe par défaut qu'il changera) par sms ainsi que la plateforme mobile installé sur son smartphone.

## • Installation de l'application Android sur son smartphone

Le client téléchargera à partir de PLAYSTORE l'APK ou le recevra par mail de la structure partenaire et procèdera à son installation.

• Une fois l'application installée sur son smartphone, le client doubleclic sur l'icône ci-dessous.

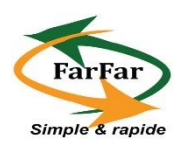

• Il accède ensuite à sa page d'authentification et renseigne son login et le Mot de passe par défaut, puis procède à son changement pour sa première connexion.

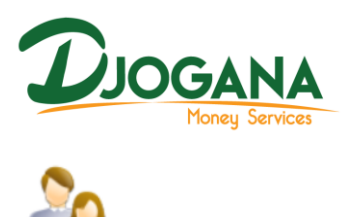

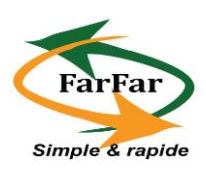

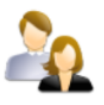

| Connectez-vo | us     |             |
|--------------|--------|-------------|
| Login :      | HUYP9  |             |
| Mot de Passe | ****** |             |
|              | 💿 Exit | R Connexion |
|              |        |             |
|              |        |             |

• Une fois connecté, il accède au menu principal de son Mobile Banking

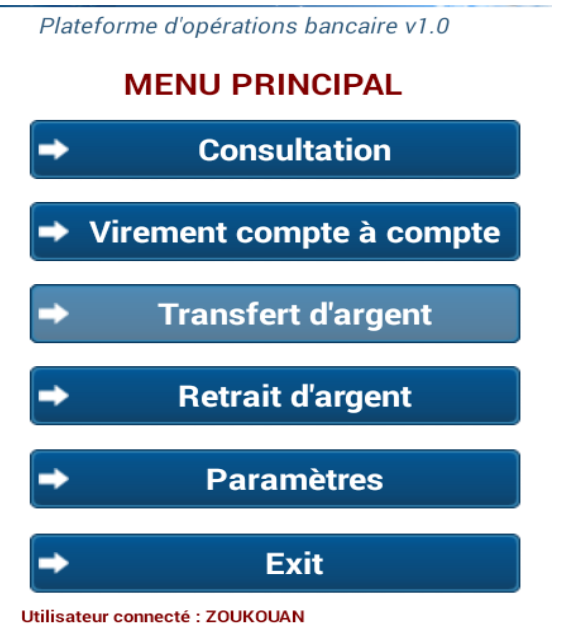

Date dernière connexion : 12/07/201618:17:22:43

#### Comment utiliser le menu principal ? II-

### **1- EXIT**

Exit , le client se déconnectera de la En cliquant sur ce bouton plateforme Mobile FarFar.

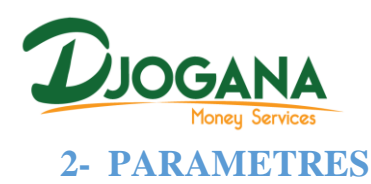

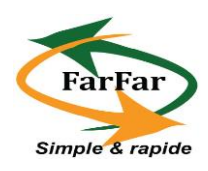

Ce bouton Paramètres permet à l'utilisateur d'accéder à un sous menu de 03 champs affiché ci-dessous.

| Plate | eforme d'opérations bancaire v1.0 |
|-------|-----------------------------------|
| -     | Changement mot de passe           |
| •     | Bénéficiaires                     |
| ◄     | Menu Principal                    |

a- Le client peut à tout moment changer son mot de passe, pour se faire, il devra cliquer sur ce bouton Changement mot de passe et ensuite procéder au changement, en renseignant d'abord son ancien mot de passe et après renseigner son nouveau mot de passe en le confirmant.

| Plateforme d'opérations bancaire | v1.0     |
|----------------------------------|----------|
| Ancien mot de passe              |          |
|                                  | Verifier |
| Nouveau mot de passe             |          |
| Confirmation Nouveau mot de pa   | sse      |
| *                                | Retour   |

b- Pour effectuer ses virements, le client devra d'abord intégrer ses bénéficiaires en cliquant sur ce bouton Bénéficiaires.
Il renseignera le Nom et le Prénoms, le n° Compte et le numéro de téléphone de son bénéficiaire.

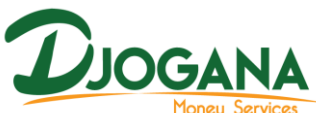

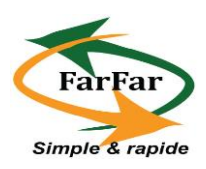

| Plateforme d'opératior                   | ns bancaire v1.0   |
|------------------------------------------|--------------------|
| Nom et Prénoms                           |                    |
|                                          |                    |
| N° Compte                                |                    |
| code banque+code age                     | ence+numero compte |
| Gsm                                      |                    |
|                                          |                    |
| Ajouter                                  |                    |
|                                          |                    |
| CI0006325147896524                       |                    |
| Cl0006325147896524<br>N'GUESSAN)         |                    |
| Cl0006325147896524<br>N'GUESSAN)         | 13 ( KOUADIO       |
| CI0006325147896524<br>N'GUESSAN)         | 13 ( KOUADIO       |
| CI0006325147896524<br>N'GUESSAN)         | 13 ( KOUADIO       |
| CI0006325147896524<br>N'GUESSAN)         | 13 ( KOUADIO       |
| Cl0006325147896524<br>N'GUESSAN)<br>→ B6 |                    |

## **3- CONSULTATION**

| Ce bouton | →          | Consultation            | permet au client d'accéder à un |
|-----------|------------|-------------------------|---------------------------------|
| sous menu | de 06 chan | nps affiché ci-dessous. | 1                               |

| Plate    | forme d'opérations bancaire v1.0 |                    |                     |               |
|----------|----------------------------------|--------------------|---------------------|---------------|
| -        | Consultation solde               |                    |                     |               |
| →        | Consultation relévé              |                    |                     |               |
| <b>→</b> | Avis d'opération                 |                    |                     |               |
| <b>→</b> | Etat des virements               |                    |                     |               |
| <b>→</b> | Etat des transferts              |                    |                     |               |
| -        | Menu Principal                   |                    |                     |               |
|          | a- Ce Bouton 📬                   | Consultation solde | permet de consulter | son solde tou |

en précisant la date de sa dernière opération.

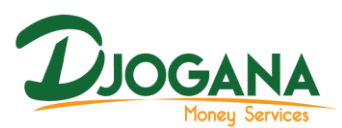

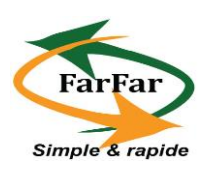

Plateforme d'opérations bancaire v1.0

\*\*\*\*\*\*\* Consultation Solde Client \*\*\*\*\*\*\*

| Choississez le compte |                 |            |         |
|-----------------------|-----------------|------------|---------|
| CIO                   | 003652146987455 | 6 (XOF)    |         |
| Solde Dispo           | Solde Compta    | able Solde | Attente |
| ⊘ cic                 | 00365214698745  | 556        |         |
| 6 345                 | 0               |            | 0       |
| Date dernière         | e operation :   | 22/06/2016 |         |
| Re                    | etour           |            |         |

b- Ce bouton Consultation relévé permet au client de voir toutes ses opérations effectuées à une période donnée.

| Plateforme d'opérations bancaire v1.0 |                          |         |        |
|---------------------------------------|--------------------------|---------|--------|
| Relévé :                              |                          |         |        |
| CI0600007845123654789654 (XOF)        |                          |         |        |
| Mois JU                               | ILLET 🖌                  | Année 2 | 016 🚽  |
| Date                                  | Details                  |         | Montar |
| 12/07/2016                            | Virement sur le compte : | CI06    | 1 00   |
|                                       |                          |         |        |
|                                       |                          |         |        |
|                                       |                          |         |        |
|                                       |                          |         |        |
|                                       |                          |         |        |
|                                       |                          |         |        |
|                                       |                          |         |        |
| 4                                     | Retour                   |         |        |
|                                       |                          |         |        |

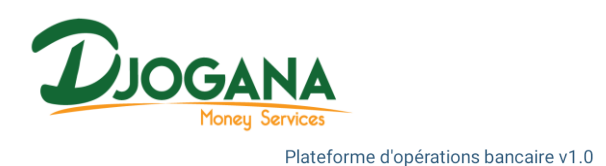

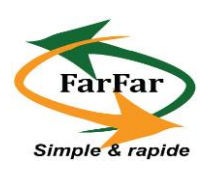

| • | Mouvements Journaliers |
|---|------------------------|
| - | Mouvements mensuels    |
| • | Mouvements en attentes |
| • | Retour                 |

d- Ce bouton Ce tat des virements permet au client de voir tous ses virements effectués à une période bien donnée.

|      | Plateforme d'opérations bancaire v1.0 |     |          |       |        |
|------|---------------------------------------|-----|----------|-------|--------|
| Etat | des virements                         |     | F        | Retou | ır     |
|      | CI00065231478965412336                | 652 | 213 (XOF | -)    |        |
|      | Mois JUILLET 🧧                        | I   | Année    | 2016  | 5 🔺    |
| (    | Compte à crediter                     |     | Monta    | ant   | Status |
|      | CI0006523147896541233652              | 213 | 1        | 000   | Succès |
|      |                                       |     |          |       |        |
|      |                                       |     |          |       |        |
|      |                                       |     |          |       |        |
|      |                                       |     |          |       |        |
|      |                                       |     |          |       |        |
|      |                                       |     |          |       |        |
|      |                                       |     |          |       |        |
| L    |                                       |     |          |       |        |

e- Ce bouton Etat des transferts permet au client de voir toutes ses opérations de transferts passées à une date bien précise.

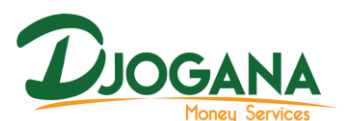

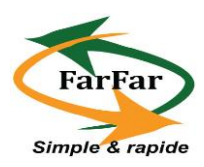

Plateforme d'opérations bancaire v1.0

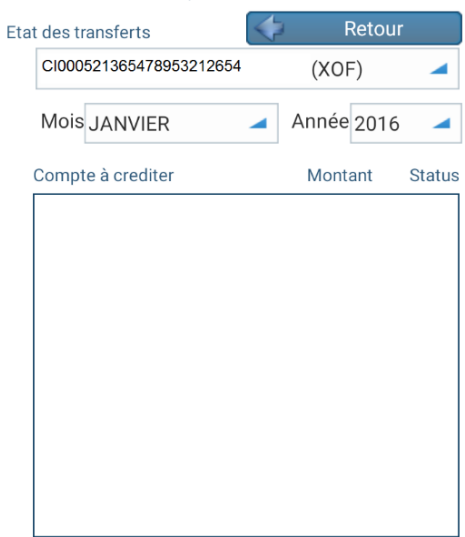

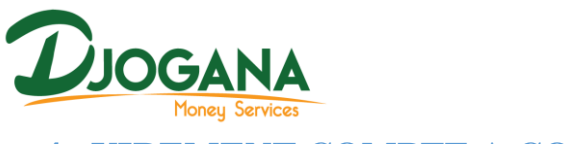

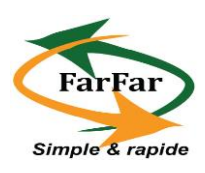

#### **4- VIREMENT COMPTE A COMPTE**

Ce bouton Virement compte à compte permet au client d'effectuer un virement entre un compte physique et un compte virtuel.

a- Il sélectionne d'abord le type de virement

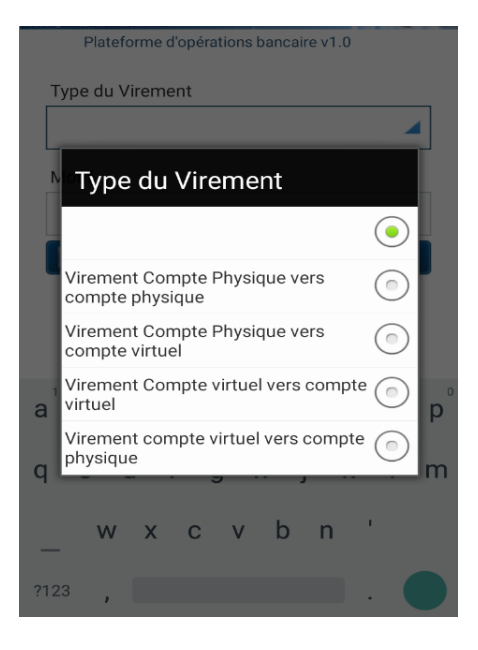

b- Il renseigne le Motif du virement et clique sur le bouton

| Plateforme d'opératior                      | ns bancaire v1.0 |  |
|---------------------------------------------|------------------|--|
| Type du Virement                            |                  |  |
| Virement Compte virtuel vers compte virtuel |                  |  |
| Motif                                       |                  |  |
| EMPF                                        | RUNT             |  |
| Continuer                                   | 🔶 Retour         |  |

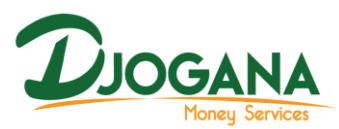

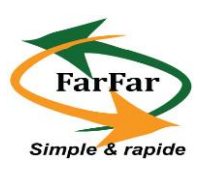

c- Avant de cliquer sur le bouton Valider il renseignera le Bénéficiaire et le Montant à virer.

| Plateforme d        | l'opérations bancaire v1.0 |  |
|---------------------|----------------------------|--|
|                     | ***** VIREMENT *****       |  |
| Banque :            | <u>Agence :</u>            |  |
| BHCI                | SIEGE - DIRECTION          |  |
| Compte à debit      | er:                        |  |
| C100023             | 6251478956321              |  |
| Type Virement:      |                            |  |
| Virement de fonds 🛛 |                            |  |
| Beneficiaire :      |                            |  |
|                     | -                          |  |
| Montant             | 0                          |  |
| 🔶 Retou             | r 🖌 🗸 Valider              |  |

d- Après avoir validé le virement, un récapitulatif de la transaction s'affichera ainsi que deux champs à renseigner, son Mot de passe et le code de validation.

| Compte à débiter : Cl0003625147896523245<br>Compte à créditer : Cl0006325147896541236<br>montant à virer : 1000<br>Commission : 0<br>Timbre: 0 |                      |  |
|----------------------------------------------------------------------------------------------------|----------------------|--|
| Votre mot de passe:                                                                                                    | Code de validation : |  |
| Retour                                                                                                    | Confirmer            |  |

(Une fois qu'il renseignera son mot de passe, un message s'affichera concernant son code de validation)

| Vous allez recevoir par SMS un code<br>de validation pour terminer<br>l'opération de virement |    |    |
|-----------------------------------------------------------------------------------------------|----|----|
| BONJOU                                                                                        |    | LA |
|                                                                                               | ОК |    |

### **5- TRANSFERT D'ARGENT**

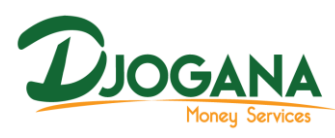

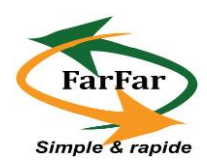

Transfert d'argent permet au client de transférer des espèces Ce bouton à une personne tierce qui se rendra dans une des caisses de nos partenaires bancaires afin de se faire payer par le biais du code de retrait, des question/réponse et de sa pièce d'identité.

| Plateforme d'opérations bancaire v1.0  |                            |  |
|----------------------------------------|----------------------------|--|
| ********** TRANSFERT *********         |                            |  |
| Compte : CI001420362501478995211203214 |                            |  |
| Information sur le destinataire        |                            |  |
| Type Transfert :                       | Transfert d'argent 🛛 🔺     |  |
| Nom :                                  | KOUADIO                    |  |
| Prénom :                               | N'GUESSAN                  |  |
| Type de pièces :                       | Carte Nationale d'Identité |  |
| N°Pièce :                              | C0062542365731456          |  |
| Validité pièce:                        | 24/08/2019                 |  |
| Question                               | ОК                         |  |
| Reponse :                              | ОК                         |  |
| Montant :                              | 1000                       |  |
| < Retour                               | Valider                    |  |

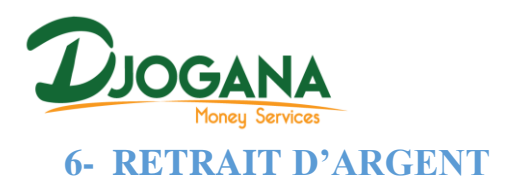

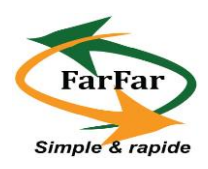

Ce Bouton

Retrait d'argent permet au client d'initier un retrait

d'argent pour son propre compte afin d'aller le récupérer dans une des caisses de nos partenaires bancaires muni de sa pièce d'identité.

| Plateforme d'opérations bancaire v1.0 |                            |  |
|---------------------------------------|----------------------------|--|
| *********** RETRAIT ************      |                            |  |
| Compte : CI0006325987415233658        |                            |  |
| Type Retrait :                        | Retrait de fonds 🛛 🚽       |  |
| Type de pièces :                      | Carte Nationale d'Identité |  |
| N°Pièce :                             | C0038629596                |  |
| Montant :                             | 500                        |  |
| 🔶 Retour                              | Valider                    |  |

Retour **NB** : Le client devra cliquer sur le bouton pour accéder à la page précédente ou au menu principal.